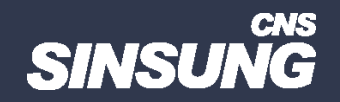

## 공유 폴더 로그인 오류 해결

## 클릭해서 확인

㈜신성씨앤에스 Ⅰ 견적문의 02-867-3007 Ⅰ 기술문의 02-867-2640 Ⅰ

본 컨텐츠는 고객사 제공 용도로 제작되어 <u>http://www.sinsungcns.com/srm 에</u> 게재 된 ㈜신성씨앤에스의 저작물이므로 무단 전재나 복제를 금합니다.

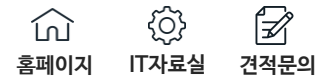

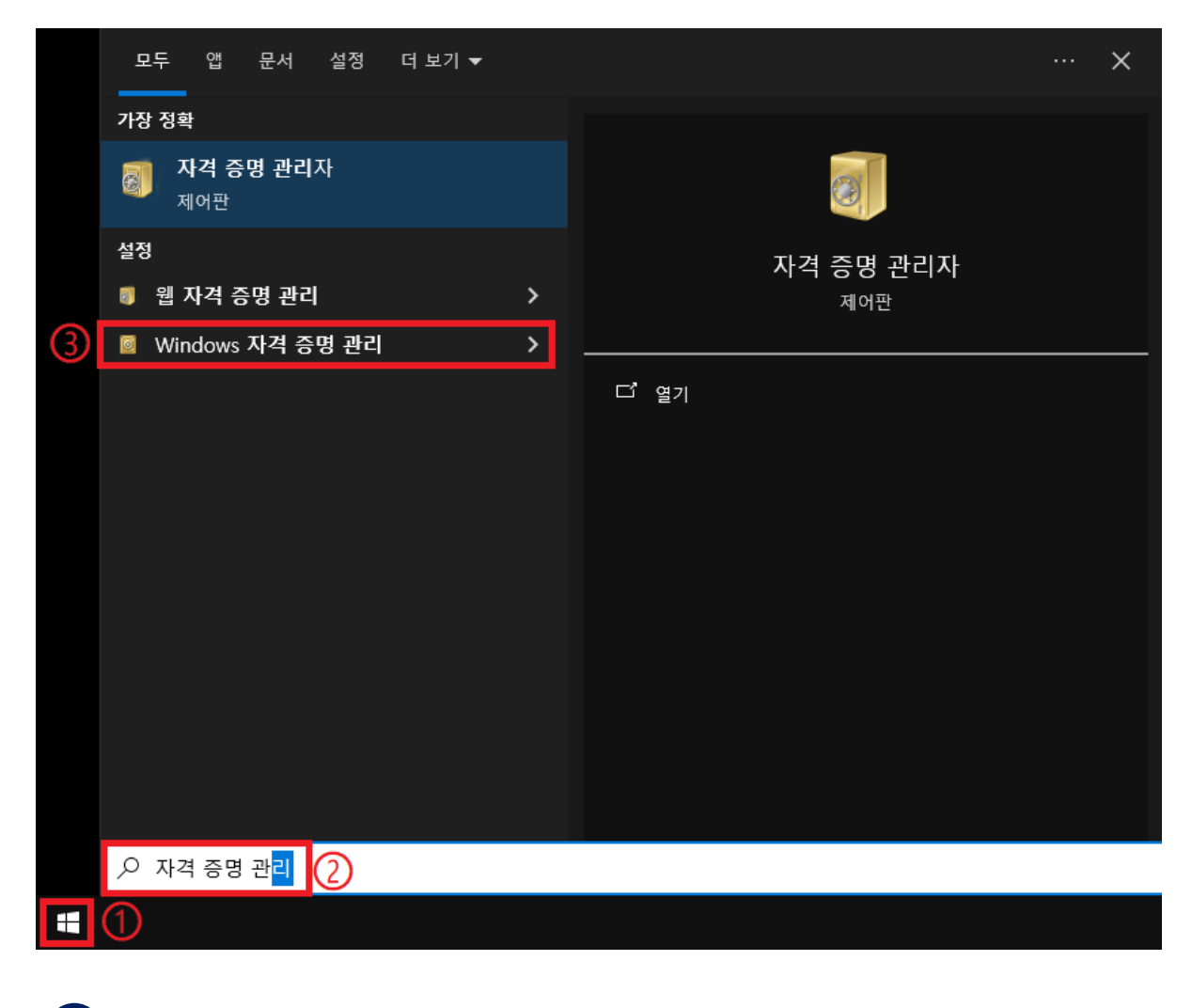

1 시작 버튼 클릭 → 자격 증명 관리 입력 후 Windows 자격 증명 관리 클릭

본 컨텐츠는 고객사 제공 용도로 제작되어 <u>http://www.sinsungcns.com/srm</u>에 게재 된 ㈜신성씨앤에스의 저작물이므로 무단 전재나 복제를 금합니다.

(로그인 오류가 있던 공유 폴더에 접속 시 아이디 비밀번호 재입력 가능)

2 문제가 있는 경로의 화살표 클릭 → 제거 클릭

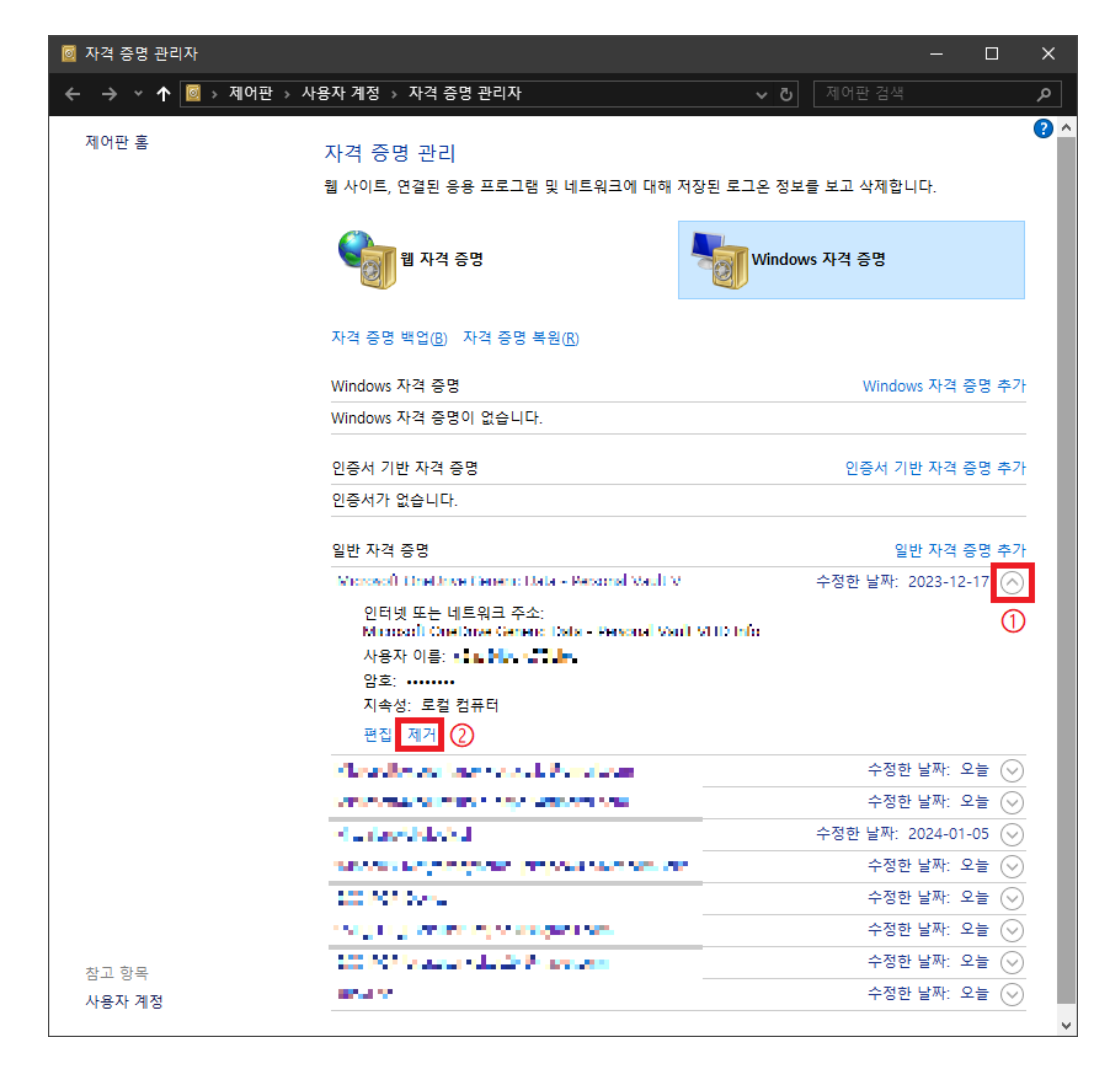